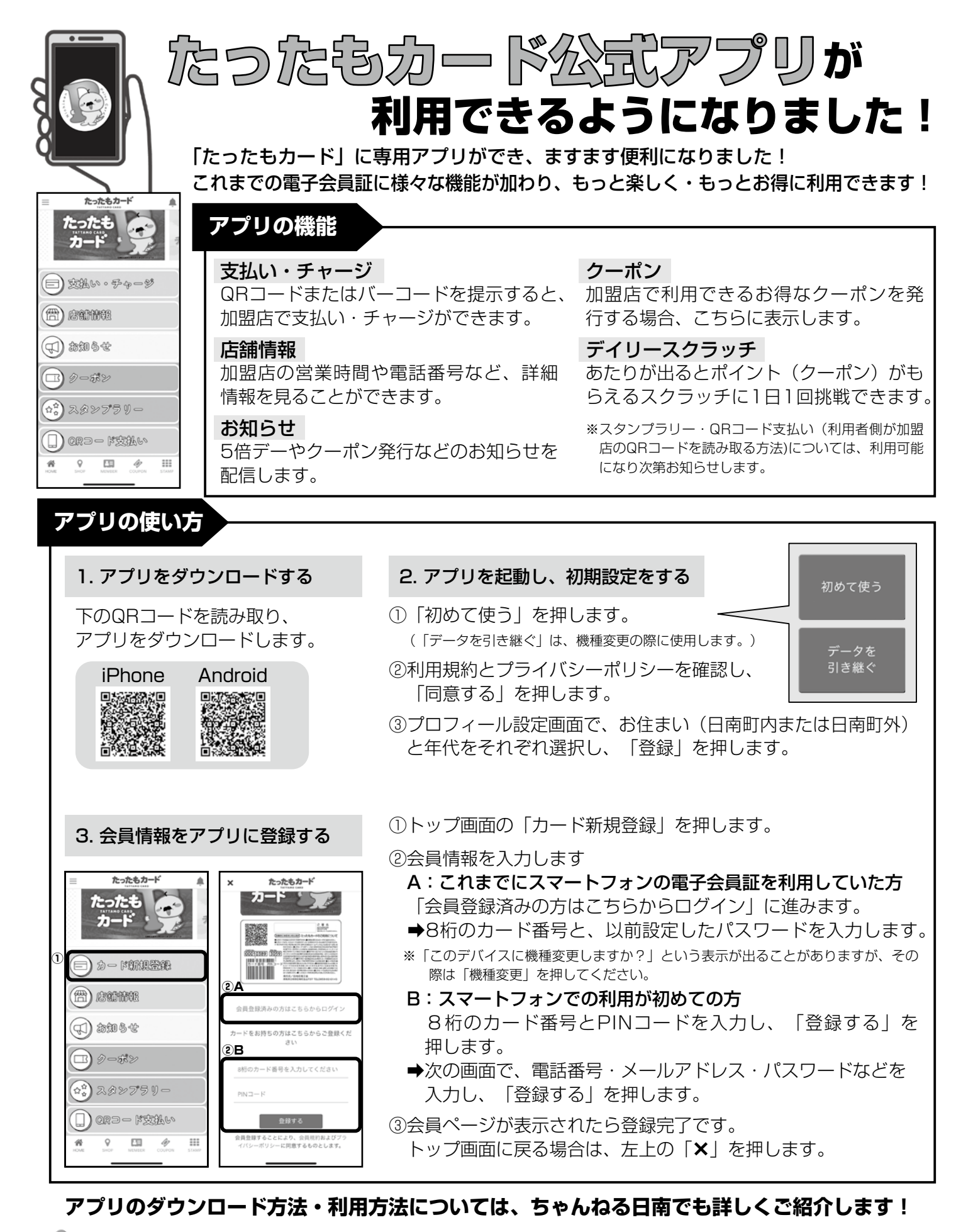

10月末までに「たったもカード公式アプリ」をダウンロードし会員登録 アプリスタート特典 をしていただいた方へ、300ポイントが加算されるクーポンを進呈します。 300歳イント分クーポン 「このクーポンを使う」を押し、表示されたQRコードを加盟店で提示す プレゼント!! 、 こ、 ると、ポイントが加算されます。

【問合せ】役場地域づくり推進課 TEL:82-1115